# Transparency in Coverage Navigation of Machine Readable Files Resource

### **Machine Readable Files - Location**

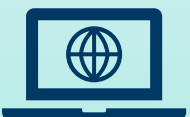

#### Navigate to website: mrfdata.hmhs.com\*

\*Please note that this link will be activated July 1, 2022

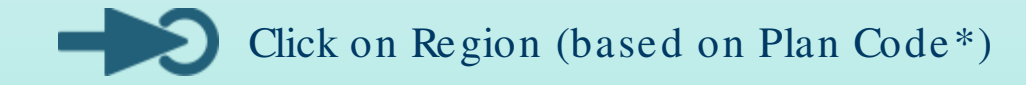

| Pennsylvania                  | Plan Code: 363   |  |  |
|-------------------------------|------------------|--|--|
| Highmark Blue Cross Blue Shie | ald Pennsylvania |  |  |
|                               |                  |  |  |
|                               |                  |  |  |
|                               |                  |  |  |
|                               |                  |  |  |
|                               |                  |  |  |
|                               |                  |  |  |
|                               |                  |  |  |
|                               |                  |  |  |
|                               |                  |  |  |
|                               |                  |  |  |
|                               |                  |  |  |
|                               |                  |  |  |
|                               |                  |  |  |
|                               |                  |  |  |
|                               |                  |  |  |
|                               |                  |  |  |
|                               |                  |  |  |
|                               |                  |  |  |
|                               |                  |  |  |
|                               |                  |  |  |
|                               |                  |  |  |
|                               |                  |  |  |

\*Please contact your Client Manager for Plan Code.

## Machine Readable Files – How to Open Table of Contents

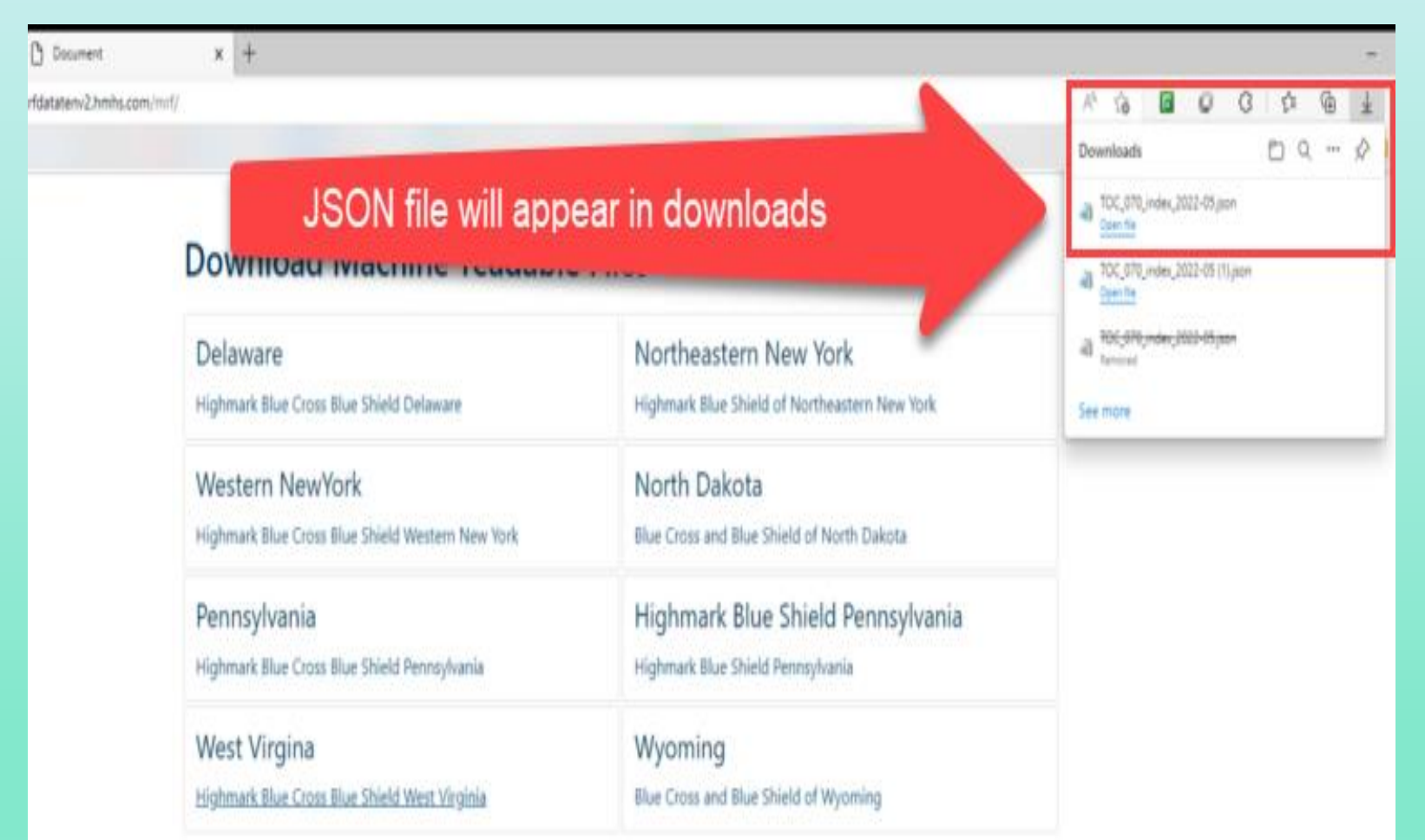

- The Table of Contents file will appear in the download section.
- The file will need to be opened via a webservice that supports JSON files.

#### Available webservices include:

- Firefox
- Notepad (most commonly used but will not support large files)
- UltraEdit (Can support large files, more userfriendly), paid service

### Machine Readable Files – How Do Clients Find Their Information?

Search with Employer Identification Number (EIN) 23-1299361 within the Table of Contents (Crt1 + F). EIN will be displayed in the "Plan Id Type" field.

Select in-network or out-of-network URL (Refer to the below examples)

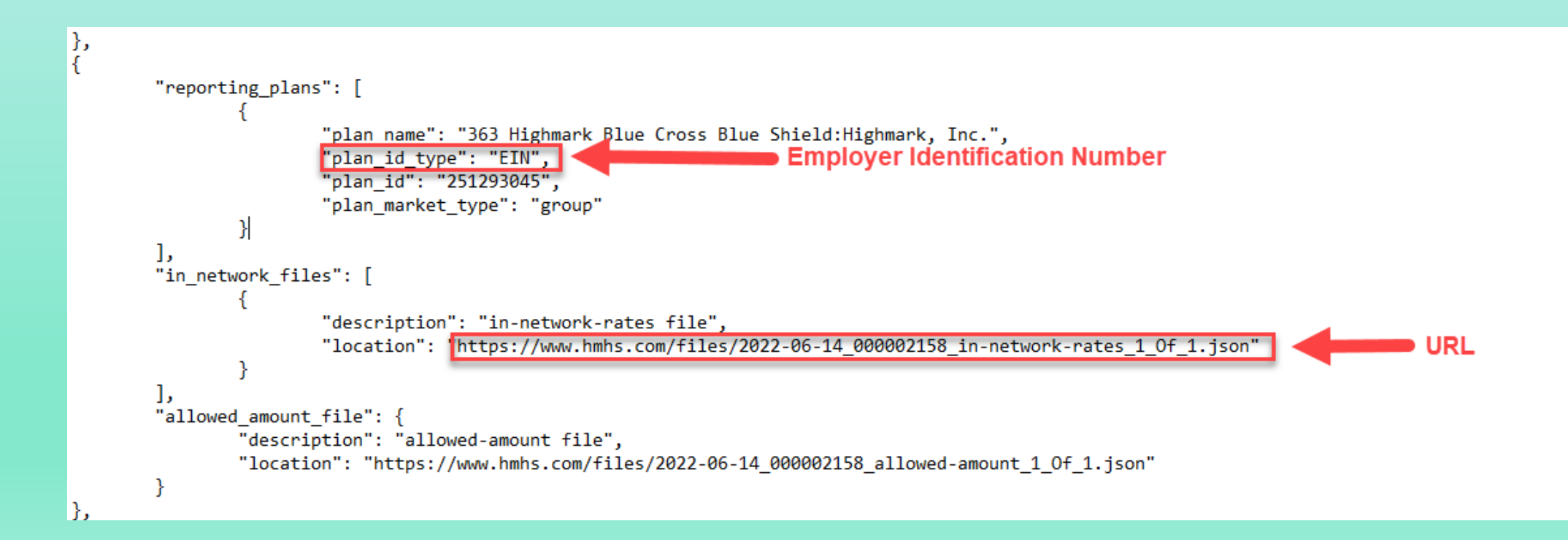

#### **Machine Readable Files – How to Open MRFs**

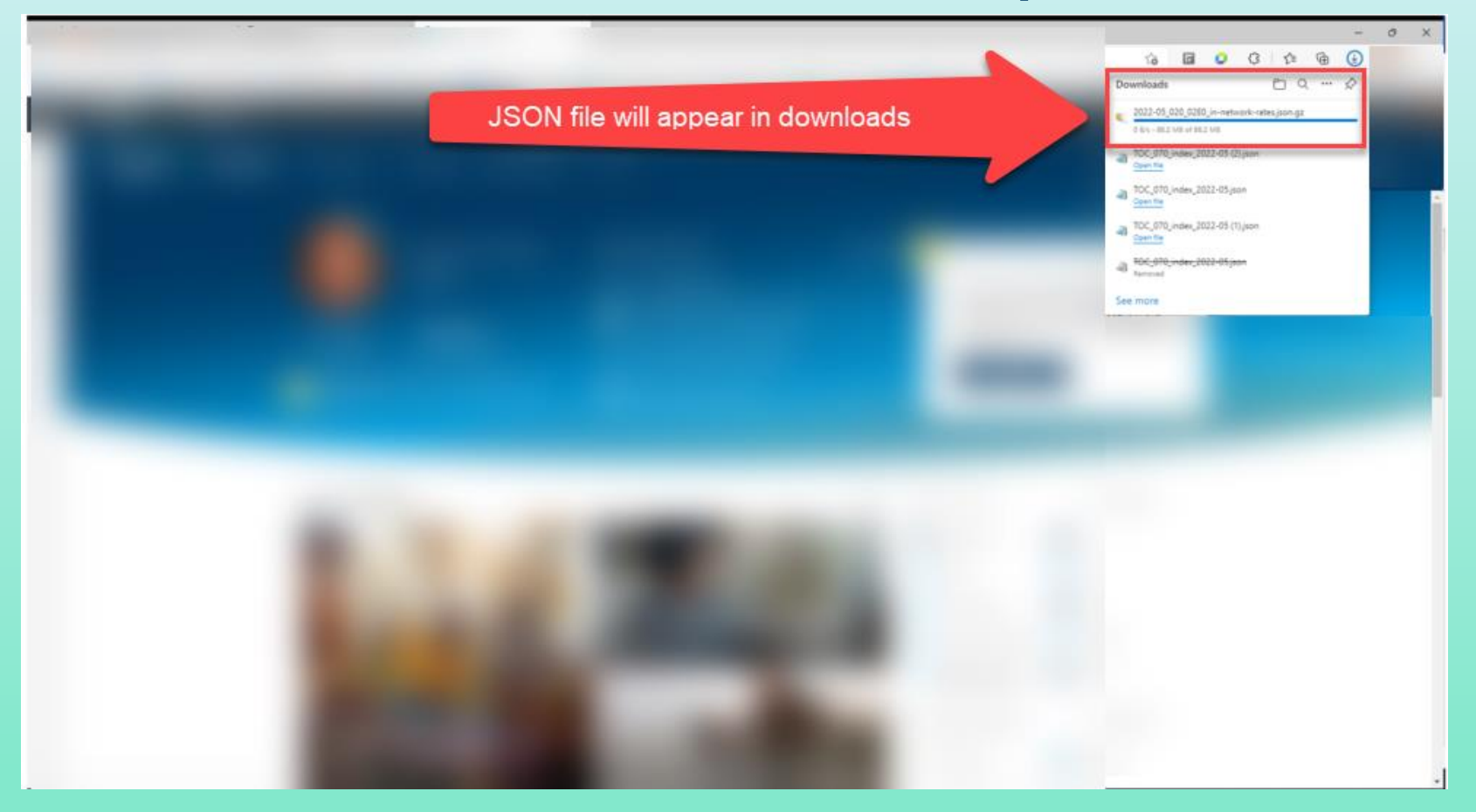

- When a URL is selected, a JSON file will appear in the download section.
- The file will need to be opened via a webservice that supports JSON files.

Available webservices include:

- Firefox
- Notepad (most commonly used but will not support large files)
- UltraEdit (Can support large files, more user-friendly), paid service

#### Machine Readable Files – What Will the MRFs Look Like?

#### In-Network Negotiated Rates

| 1 (                                                                                                    | 1 (                                                                                                    |
|----------------------------------------------------------------------------------------------------|----------------------------------------------------------------------------------------------------|
| <pre>2 "reporting_entity_newe": ", ",</pre>                                                                                                    | 2 "reporting entity name": " ",                                                                                                    |
| <pre>S "reporting_entity_type": ", </pre>                                                                                                    |                                                                                                    |
| + "plan_name": "                                                                                                    | s reporting_encirj_type ; ; ; ;                                                                                                    |
| 5 "put_ia_type": "Hubs",                                                                                                    | 4 "plan_name": "",                                                                                                    |
| 0 Teleform (Construction of the Construction of the Construction o | 5 "olan id type": "HIQS".                                                                                                    |
| Part (whether Area) = 272 = 272                                                                                                    | 6 min 144, min 2007 (6.2) m                                                                                                    |
| 9 "is network": (/                                                                                                    | ( +co)ocverezt : 11-101 0                                                                                                    |
| 2 Dependent ( )<br>"resplicition arrangement": "bundle".                                                                                                    | 7 "plan_market_type": "individual",                                                                                                    |
| 11 "name": "Total Knee Beolacement".                                                                                                    | 8 "last updated_on": "2020-08-27",                                                                                                    |
| 12 "billing code type": "ICD",                                                                                                    | 0 "nut of natural" [/                                                                                                    |
| 13 "billing code type version": "9",                                                                                                    | outon inclusive (1                                                                                                    |
| 14 "billing_code": "81.54",                                                                                                    | 10 "name": "Established Patient Office or Other Outpatient Services",                                                                                                    |
| 15 "description": "Total Knee Replacement",                                                                                                    | 11 "billing_code_type": "CPT",                                                                                                    |
| 16 *megotiated_rates": [{                                                                                                    | 12 "billing rode type version", "2020".                                                                                                    |
| 17 "providers": ["111111111", "222222222", "333333333", "4444444444", "555555555"],                                                                                                    |                                                                                                    |
| 18 "tin": "11-1111111",                                                                                                    | 13 "biling_code": "99214",                                                                                                    |
| 10 "negotiated_price": {                                                                                                    | 14 "description": "office or other outpatient visits for the evaluation and management of an established patient, which requires at least two of these three key components: |
| 20 "negotiated_type": "negotiated",                                                                                                    | 15 "allowed amounts": [{                                                                                                    |
| 21 "negotisted_rate": 20000.00,                                                                                                    |                                                                                                    |
| 22 "expiration_date": "2022-01-01"                                                                                                    | 10 "tin': "123450/390",                                                                                                    |
| 23 }                                                                                                    | 17 "service_code": "01",                                                                                                    |
| 24 ).{                                                                                                    | 18 "payments": [{                                                                                                    |
| 25 "providers": "bbbbbbbbb", "///////", "ESSEXESS", "000000000"],<br>""""""""""""""""""""""""""                                                                                                    |                                                                                                    |
| 25 "TIN" "22-ZZZZZZ",                                                                                                    | 19 allowed_amount: 23.00,                                                                                                    |
| 2/ "nepotlates_price:s { 22                                                                                                    | 20 "providers": [{                                                                                                    |
| 20 mgolines_ypr. mgolines,                                                                                                    | 21 "billed amount": 50.00,                                                                                                    |
| 30 "systemic data": "2022-01-01"                                                                                                    | 12 "wwf.", [1224627001 1224627002 1224627003]                                                                                                    |
|                                                                                                    | [[colore+cs1csolore+cs1csolore+cs1csolore+cs1csolore+cs1]                                                                                                    |
| 32 11.                                                                                                    | 23 },{                                                                                                    |
| 33 "bundled_codes": [[                                                                                                    | 24 "billed_amount": 60.00,                                                                                                    |
| <pre>34 "billing_code_type": "CPT",</pre>                                                                                                    | 25 "mil": [1111111111                                                                                                    |
| 35 "billing_code_type_version": "2020",                                                                                                    |                                                                                                    |
| 36 "biling_code": "27447",                                                                                                    | 26 },{                                                                                                    |
| 37 "description": "Under Repair, Revision, and/or Reconstruction Procedures on the Femur (Thigh Region) and Knee Joint"                                                                                                    | 27 "billed_amount": 70.00,                                                                                                    |
| 38 ).(                                                                                                    | 28 "noi": [222222222.333333333.444444444.555555551                                                                                                    |
| 39 "biling_code_type": "CPT",                                                                                                    |                                                                                                    |
| 40 "biling_code_type_version": "2020",                                                                                                    | 29 }]                                                                                                    |
| 41 "billing_code": "27446",                                                                                                    | 30 }]                                                                                                    |
| 42 "description": "Under Repair, Revision, and/or Reconstruction Procedures on the Femur (Thigh Region) and Knee Joint"                                                                                                    | 31 }]                                                                                                    |
|                                                                                                    | 20 11                                                                                                    |
|                                                                                                    | 11 20                                                                                                    |
| 45 7                                                                                                    | 33 }                                                                                                    |

4. 6

Out-of-Network Allowed Amount File

#### **Machine Readable Files – Will Clients be Compliant?**

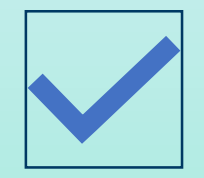

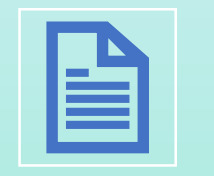

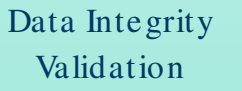

Files in JSON format

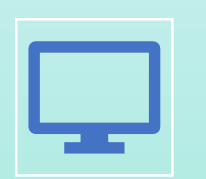

Publicly Available website

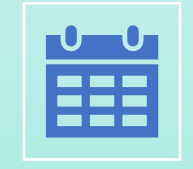

Updated Monthly

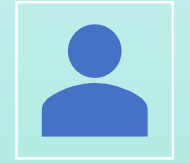

Follows V.1.0.0 Schema

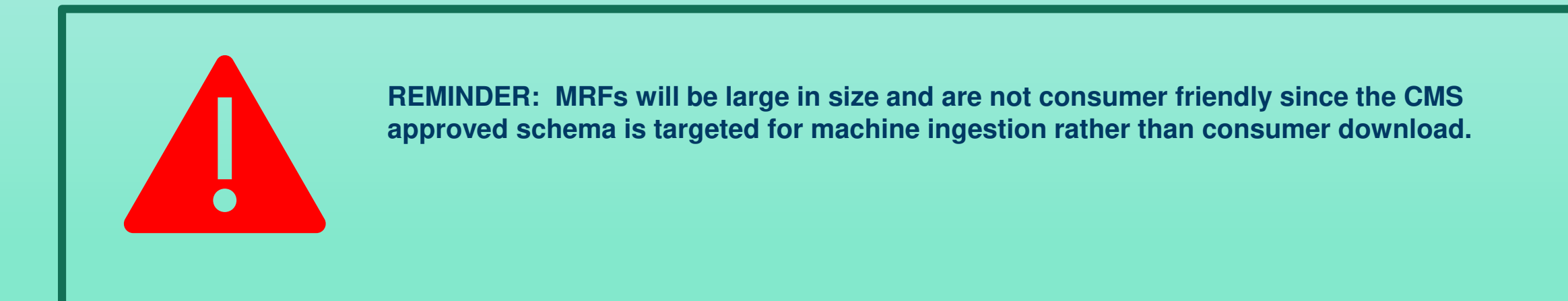